## 1. Lista ofert

W widoku dostępne są:

- przycisk tworzenia nowej oferty Nowa oferta,
- filtry,
- lista wystawionych dokumentów.

Lista ofert sortowana jest domyślnie po dacie utworzenia. Na liście wyświetlane są następujące informacje o ofertach:

- numer oferty,
- nazwa oferty,
- opis oferty,
- nabywca nazwa jest odnośnikiem do jego szczegółów,
- data utworzenia,
- kwota całkowita.

## 2. Tworzenie oferty

Dodawanie odbywa się na formularzu wywoływanym przyciskiem *Nowa oferta*. Formularz składa się z następujących części

## 2.1 Nagłówek

W tej części użytkownik wskazuje:

- nagłówek dokumentu domyślnym nagłówkiem jest oferta,
- podtytuł / opis,
- seria numeracji wybór jest obowiązkowy (więcej w części poświęconej konfiguracji serii numeracji w pliku *konfiguracja.pdf*).

| Nazwa oferty | Numer oferty    |   |
|--------------|-----------------|---|
|              | 0/1/11/2020/DEF | 0 |
| Opis oferty  |                 |   |
|              |                 |   |

### 2.2 Dane nabywcy

Możliwy jest wybór zapisanego kontrahenta z listy lub wprowadzenia nowego. W tej części znajduje się pole wyboru klienta oraz przycisk umożliwiający dodanie nowego kontrahenta. Po wybraniu wyświetlają się następujące dane:

- nazwa kontrahenta,
- adres rozliczeniowy,
- numer NIP i REGON, jeśli uzupełnione.

| Nabywca 🕒       |  |
|-----------------|--|
| Wybierz nabywcę |  |

Brakujące dane dla wybranego kontrahenta można uzupełnić z poziomu formularza klikając przycisk edycji dla wybranego klienta. Wyświetli się okienko z formularzem do uzupełnienia brakujących informacji.

| Edytuj firmę                 |                 | × |
|------------------------------|-----------------|---|
| Nazwa firmy                  | WPP Venture     |   |
| REGON                        |                 |   |
| NIP                          |                 |   |
|                              | Adres           |   |
| Adres – linia 1              |                 |   |
| Adres - linia 2              |                 |   |
| Kod pocztowy,<br>Miejscowość |                 |   |
| Województwo, Państwo         | Wybierz kraj    | ~ |
| ſ                            |                 |   |
|                              | Anuluj 🗸 Zapisz |   |

## 2.3 Daty

- data utworzenia domyślnie wybrana jest data bieżąca. Można ją zmienić.
- data płatności pole domyślnie uzupełnione jest o domyślny termin płatności zapisany w ustawieniach konta (jeśli brak, to data wystawienia + 2 tygodnie); możliwy jest wybór jednego ze zdefiniowanych terminów płatności wskazując z listy.

#### Data utworzenia

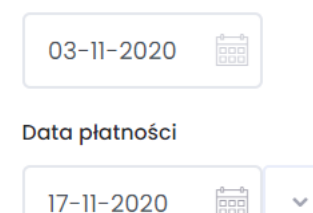

### 2.4 Ustawienia

- język,
- waluta

Obie wartości są domyślnie użyte dla poprzedniej oferty lub dla kraju.

Język

| Wybierz | język | ~ |
|---------|-------|---|
| -       |       |   |

Waluta

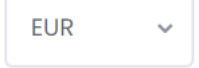

# 2.4.1 Przeliczanie walut

Pozycje oferty można przeliczyć na inną walutę niż główna konta. W tym celu należy w polu wyboru walut wybrać tę, na którą wartości mają być przeliczone. Użytkownik może skorzystać z automatycznego pobrania wartości (kurs według Europejskiego Banku Centralnego) lub wprowadzić ją samodzielnie. Jeśli system nie może pobrać automatycznie kursu, to przycisk pobrania nie wyświetla się.

| Waluta                        | Waluta  |                        | Waluta     |                     |
|-------------------------------|---------|------------------------|------------|---------------------|
| GBP v                         | GBP     | ~                      | AED        | ~                   |
| Kurs wymiany waluty (EUR/GBP) | Pobierz | kurs z dnia 2020-11-02 | Kurs wymia | ny waluty (EUR/AED) |
| L٦                            | 0,90    | <del>را</del> ع        |            |                     |

W widoku waluta dla pojedynczych pozycji nie zmienia się. Wartości dla waluty głównej i dla przeliczonej wyświetlają się w podsumowaniu dokumentu.

| KWOT       | A CAŁKOWITA |
|------------|-------------|
| 123,00 € ( | (110,70 £)  |

# 2.5 Treść oferty

Oferta może składać się z samej części opisowej, wyświetlenia pozycji lub opisu i wymienienia produktów.

| ŚĆ OFERTY |   |                  |    |   |     |   |   |  |   |  |  |
|-----------|---|------------------|----|---|-----|---|---|--|---|--|--|
| ≫.• В     | U | <mark>A</mark> • | := | 1 | = • |   | × |  | ? |  |  |
|           |   |                  |    |   |     |   |   |  |   |  |  |
|           |   |                  |    |   |     |   |   |  |   |  |  |
|           |   |                  |    |   | =   | = |   |  |   |  |  |

# 2.6 Pozycje oferty

Ta część formularza składa się z takich informacji jak:

- nazwa produktu / usługi można wybrać istniejący lub dodać nowy. Jeśli użytkownik aktywuje checkbox *zapisz nowe produkty* to nowe rekordy zostaną automatycznie zapisane w module *Produkty*.
- ilość,
- jednostka,
- cena jednostkowa,
- podatek do wyboru z listy. Jeśli konto nie ma jeszcze dodanych stawek podatku należy uzupełnić je w konfiguracji (konfiguracja / preferencje / sprzedaż / podatki). Określenie stawki podatku nie jest obowiązkowe dla oferty. Aby schować to pole, należy z ustawień dla pozycji (akcje ukryte pod ikonką koła zębatego) wyłączyć opcję z podatkiem.

• podsumowanie pozycji - nieedytowalna kwota będąca wyliczoną wartością dla pozycji z uwzględnieniem ilości, rabatu i podatku.

| POZYCJE OFERTY 🚭     |       |           |                          |               |
|----------------------|-------|-----------|--------------------------|---------------|
| Produkt / usługa     | Ilość | Jednostka | Cena jedn. netto Podatek | Do zapłaty    |
|                      | Q     |           | PST (6%) ~               | 0,00£ 🗙       |
| Zapisz nowe produkty |       |           |                          | Dodaj pozycję |

Powyższe pola są domyślne dla dokumentu. Użytkownik może dodatkowo wyświetlać pola:

- opis,
- rabat (procentowy),
- wartość podatku.

| POZYCJE OFERTY       | 0                     |  |  |  |
|----------------------|-----------------------|--|--|--|
| Produkt / usługa     | Z podatkiem 🖌         |  |  |  |
|                      | Pokaż opis            |  |  |  |
|                      | Pokaż rabat           |  |  |  |
|                      | Pokaż wartość podatku |  |  |  |
| Zapisz nowe produkty |                       |  |  |  |

Dodatkowe pola można wyświetlić po wybraniu ich z listy schowanej pod ikonką koła zębatego. Przy każdej z linii znajduje się przycisk usuwający wskazaną linię. Usunięcie jedynej linii powoduje jedynie jej wyczyszczenie.

## 2.7 Podsumowanie

W tej części wyświetla się podsumowanie wszystkich pozycji w postaci kwoty całkowitej.